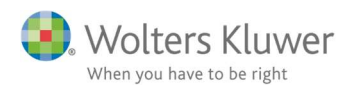

4. juni 2019

C

# ClientView og ClientTime 2019.2

### Indhold

| 2 |
|---|
| 2 |
| 9 |
|   |
|   |

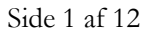

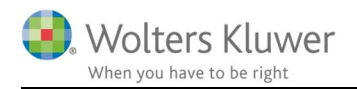

# 1 Nyheder ClientView og ClientTime 2019.2

Siden januar 2019 versionen har vi udviklet en række nyheder og forbedringer, som har været efterlyst af brugerne i Danmark.

Nyhederne og forbedringerne er beskrevet i hovedtræk nedenfor.

# 2 ClientView

### 2.1 Nyheder/forbedringer

• Integration til CVR registret omfatter nu også aktuelle bestyrelsesmedlemmer og direktører.

| Virksomhedsnavn | LEGO Security Billund ApS |     |  |  |
|-----------------|---------------------------|-----|--|--|
| CVR-nr.         | 54562713                  | ✓ 🚺 |  |  |

Når man aktiverer CVR knappen, så vil man blive præsenteret for firmaet navn, adresse og roller i CVR registret. Dermed er det op til brugeren om man vil opdatere informationerne i ClientView.

| Import fra CVR registret                                    |                                                     |        |  |  |  |  |  |
|-------------------------------------------------------------|-----------------------------------------------------|--------|--|--|--|--|--|
| Klik JA for opdatere firma-informationer. Klik Nej for at b | bevare nuværende værdier.                           |        |  |  |  |  |  |
| Opdatér kundens navn og adresse                             |                                                     |        |  |  |  |  |  |
| CVR information ClientView information                      |                                                     |        |  |  |  |  |  |
| LEGO Security Billund ApS                                   | LEGO Security Billund ApS LEGO Security Billund ApS |        |  |  |  |  |  |
| Åstvej 1                                                    | Hørhaven 12                                         |        |  |  |  |  |  |
| 7190 Billund                                                | 7190 Billund 6000 Kolding                           |        |  |  |  |  |  |
| CVR information                                             | Eksisterende roller                                 |        |  |  |  |  |  |
| √ Titel Navn Start dato                                     | Titel Navn Start dato Slut dat                      | to     |  |  |  |  |  |
| Direktør Frank Lund Andersen 01-06-2017                     | Direktør Svend Gehrs 01-01-2000 Vælg o              | dato 🖲 |  |  |  |  |  |
|                                                             |                                                     |        |  |  |  |  |  |
|                                                             | Ja                                                  | Nej    |  |  |  |  |  |

Brugeren vil blive hjulpet på vej med nogle forslag fra CVR registret, men der vil være en grad af selvbestemmelse, så man f.eks. ikke får oprettet samme person flere gange.

Funktionen kan bruges ved nyoprettelse af kunder og ved datavask af eksisterende kunder.

• Notifikationer på To do-listen forbedrer brugernes mulighed for at tildele aktiviteter til kollegerne. Aktiviteter som optræder på To do-listen med blå og røde markeringer.

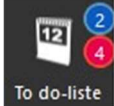

Detaljeret vejledning findes her ... https://wolterskluwer.dk/support/kundestyringsprogrammer/clientview

Blå = Nye ulæste aktiviteter.

Røde = Aktiviteter tæt på deadline.

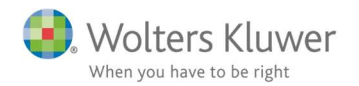

#### • Penneo – Gem som kladde.

Det er nu muligt at gemme en Penneo sag som en kladde og arbejde videre med den senere. Det er lavet for at kunne gemme en sag til senere færdiggørelse. Tidligere har det været sådan, at man var nødsaget til at enten at gøre sagen færdig eller afbryde sagen, hvis man blev forstyrret midt i oprettelsen af en Penneo-sag.

|   | Navn        | E-mail | Rolle     | Underskriver-rolle |   | Valgt |   |
|---|-------------|--------|-----------|--------------------|---|-------|---|
| Þ | Svend Gehrs |        | Direktør; | direktør           | • | V     | * |
|   |             |        |           |                    |   |       |   |
|   |             |        |           |                    |   |       |   |
|   |             |        |           |                    |   |       | - |
| - |             |        |           |                    |   |       |   |
|   |             |        |           |                    |   |       |   |

#### • Penneo – Personfølsomme data

Der er tilføjet mulighed for at benytte sig af Penneo's funktion omkring personfølsomme data. Hvis man anvender den option, så SKAL man angive modtagerens specifikke CPR nummer. CPR nummeret bliver synligt under punkt 3.

| Udsendelsesdato                        | Vælg dato 🛛 🕲  | ]            | Udløbsdato          | Vælg dato |
|----------------------------------------|----------------|--------------|---------------------|-----------|
| Påmindelse, dage                       | 2              |              | Personfølsomme data |           |
| Besked-Skabeloner                      | Standard-tekst | •            | View Skabeloner     |           |
|                                        |                |              |                     |           |
|                                        |                |              |                     |           |
| Dokumenter                             |                |              |                     |           |
| Navn                                   | Dokumentty     | pe           |                     | Fjern     |
| Navn  Navn  Nyt dokument  nderskrivere | Dokumentty     | pe           |                     | Fjern     |
| Navn Nyt dokument                      | Dokumentty     | pe<br>E-mail | Rolle               | Fjern     |

#### • Penneo – spar unødvendige klik..

I samme øjeblik der er valgt underskriver-rolle, så bliver fluebenet sat ude til højre Underskrivere

| Navn        | E-mail          | Rolle | Underskriver-rolle | Valgt |
|-------------|-----------------|-------|--------------------|-------|
| Hans Hansen | hans@hansen.com |       | fuldmagtsgiver     | -     |

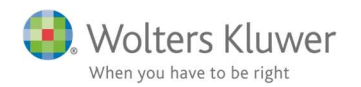

Der er også lavet en lille finesse, der gør at Penneo dialogen husker om brugeren plejer at have avancerede felter åbne eller lukkede.

| Forsendelse                                |                   |   |                     |             |
|--------------------------------------------|-------------------|---|---------------------|-------------|
| Forsendelsestype                           | Vedtægtsændringer | • | Forsendelsesnavn    | 2019        |
| <ul> <li>Avancerede indstilling</li> </ul> | ger               |   |                     |             |
| Udsendelsesdato                            | Vælg dato         |   | Udløbsdato          | Vælg dato 📵 |
| Påmindelse, dage                           | 2                 |   | Personfølsomme data |             |
| Besked-Skaheloner                          | Standard-tekst    |   | View Skaheloner     |             |

Når man forlader Penneo dialogen, så huskes hvordan avancerede indstillinger er blevet efterladt. Næste gang man går ind i Penneo dialogen, så vil den åbne som den sidst blev efterladt.

Desuden er der tilføjet bedre mulighed for at navigere rundt i Penneo-dialogen uden brug af mus.

#### • Tags på emails a la #hashtags

På alle mails (og korrespondance i øvrigt) kan man nu angive tags, som gør det nemmere at kategorisere sin korrespondance.

Tags skal defineres overordnet under Programadministrationen.

| cument repository/StandardLetters             | <b>Q</b> |              |   |
|-----------------------------------------------|----------|--------------|---|
|                                               | 1        | Rediger tags | × |
|                                               |          | Værdi        |   |
|                                               | ୍        | 2017         | × |
|                                               |          | 2018         | × |
| Brug tags                                     | På 🥖     | 2019         | × |
|                                               |          | Ejendomssalg | × |
|                                               |          | Konkurs      | × |
| Overfor insktive kontrolnunkter som insktive: | På       | Skat         | × |
| overige maktive kontrolpunkter som maktive.   | 10       | Årsopgørelse | × |
|                                               |          |              |   |

Når funktionen er slået til og der er defineret nogle tag-kategorier, så kan de benyttes ved afsendelse/arkivering af mails.

Når tags er blevet påført, så vil man kunne søge på ønskede tags i korrespondance billedet.

| W<br>70<br>5 | Olters<br>123456<br>tamdat | Kluwer Da | nma<br>hed | rk A/S (1001)<br>Roller | Opgave         | Nateriale | Aktiviteter                     | Korrespond. | Aftaler Dig             |
|--------------|----------------------------|-----------|------------|-------------------------|----------------|-----------|---------------------------------|-------------|-------------------------|
|              | Nyt                        |           | 1<br>Ny    | Ny                      | ] 1            | Alyt .    |                                 |             |                         |
|              | nota<br>Søg                | t tele    | fonsan     | ntale e-ma              | il kund        | ebesøg    | 2017 🗙 Skat 1                   | ×           |                         |
|              | Туре                       | E-post ty | 61         | Til                     |                | Tags      |                                 |             | Beskrivelse             |
| T            | No.                        |           |            |                         |                | 2017      | 2010. 51-1                      |             | No.4-1                  |
| -            |                            | 4         |            | morten.nielsen@         | wolterskluwer  | .dk 2017; | 2019; Skat<br>2019: Skat: Årsor | agrelse     | Setting Goals — Only    |
|              | 0                          | ð         |            | morten.nielsen@         | awolterskluwer | .dk 2017; | 2019; Skat                      | -           | SV: Denne fil er skrive |
|              |                            |           |            |                         |                |           |                                 |             |                         |

Detaljeret vejledning findes her ...

https://wolterskluwer.dk/support/kundestyringsprogrammer/clientview

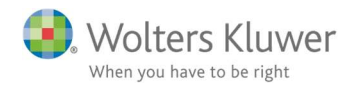

#### • Masse-gemme mails fra Outlook.

Vores Outlook addin har tidligere kun været beregnet til at gemme en mail ad gangen. Nu er det gjort muligt at markere en flok mails og gemme. Den vil så vidt muligt finde kunde-forslag til, hvor mails skal gemmes.

ALLE markerede mails vil blive gemt på den eller de kunder, der er valgt. Også her kan der anvendes tags, som nævnt ovenfor.

| /æl | g mellem alle k | lienter:       | Tags       |            |             |               | Antal mails: |
|-----|-----------------|----------------|------------|------------|-------------|---------------|--------------|
| Ang | jiv klient      | ୍              |            |            | *           |               |              |
| /æl | g klient at gem | me e-mailen på |            |            |             |               |              |
|     | CVR-nr.         | Navn:          | E-mail     | E-mail 2   | Email faktı | Kontaktperson |              |
| ~   | 13386293        | Wolters Klu    | abc@hand   | morten.nie | abc@hand    |               | Œ            |
| ~   | 12345674        | Systematic     | info@virks | morten.nie | info@virks: | 1             | Œ            |
|     |                 |                |            |            |             | _             |              |
|     |                 |                |            |            |             |               |              |

#### • Blå kategori på gemte mails

Mails i Outlook markeres med en blå kategori, når de er gemt.

| 2, | Tved,<br>Hej N |  | fr 06-07-2018 12: 460 KB<br>gsmål/svar. Jeg hører lige | Gemt i Client<br>Cabana om der kunne v  |
|----|----------------|--|--------------------------------------------------------|-----------------------------------------|
| 0. | Schjø<br>Hej N |  | to 31-05-2018 10 188 KB                                | Gemt i Client                           |
| 9  | Peder<br>Hej N |  | on 09-05-2018 0 137 KB<br>og den generelle brugervej   | Gemt i Client<br>edning on ligesom ille |

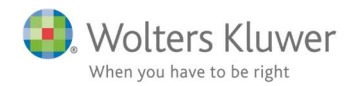

#### • Penneo – filter på klient- og statuslisten.

Det er nu muligt at filtrere på kunder der har eller ikke har Digital signatur (Penneo) sager oprettet.

Det er også muligt at søge på sager indenfor en periode.

| A | lle aktive klient               | er Lister     |         |
|---|---------------------------------|---------------|---------|
|   | 🕜 Skjul udvalg   🏴              | Udvalg findes |         |
|   | <digital signatur=""></digital> | ×             |         |
|   | Klienten<br>Oprettet af         |               |         |
|   | Oprettet dato                   | Databasenøgle | Klien 🔺 |
| т |                                 |               |         |
| Þ | 25533941                        | 97            | 10001   |
|   | 26120543                        | 103           | 10002   |

#### • Forenklet rolle-billede.

Det oprindelige rolle-billede er bevaret, men der er tilføjet et nyt og mere forenklet (1). Navigationen er gjort mere enkel og intuitivt.

Der er tilføjet mouse-over information.

| amdata<br>Liste | Virksomh | DANIMIRK A/S (1010) C IV IV IV IV IV IV IV IV IV IV IV IV IV |                                           |
|-----------------|----------|--------------------------------------------------------------|-------------------------------------------|
| Tilføj ro       | olle Søg | Q                                                            | Vælg samarbejdspartner: Samarbejdspartner |
|                 |          | Navn                                                         | Funktioner                                |
| т               |          |                                                              |                                           |
|                 | ×        | Snorre Kjesbu                                                | Direktør                                  |
|                 | ×        | John Mollanger                                               | Direktør                                  |
|                 | ×        | Søren Balling                                                | Bestyrelsesmedlem                         |
|                 | ×        | Malene Richter Christensen                                   | Bestyrelsesmedlem                         |
|                 | ×        | Mads Nipper                                                  | Bestyrelsesmedlem                         |
|                 | ×        | Jesper Jarlbæk                                               | Bestyrelsesmedlem                         |
|                 | ×        | Eli Ivan Hornstrup                                           | Bestyrelsesmedlem                         |
| +               | ×        | Carsten Janicki Bestyrelsesmedlem 10-03-2011                 | Bestyrelsesformand   Bestyrelsesmed       |
|                 | ×        | Malene Lüders                                                | Bestyrelsesformand                        |

Vi forventer, at vi dermed kan reducere antal klik i forbindelse navigationen.

#### • Enkel oprettelse af Aktivitet fra Startsiden.

Det er gjort mere simpelt at oprette en aktivitet fra forsiden. Aktivitet = "en gul seddel med en deadline" – fremgår af To-do listen. Kommunikation = en gul seddel – gemmes på kunden.

| ~     | Tilføj Aktivi     | tet/Komm     | nunika   | tion       |        |           |
|-------|-------------------|--------------|----------|------------|--------|-----------|
|       |                   |              |          |            |        | 🗙 Slet    |
| Husk  | at ringe til kund | len angående | årsregns | kabet 2019 |        |           |
| Syste | ematic A/S        |              | ۹ 🕨      | Aktivitet  | ► Komm | unikation |

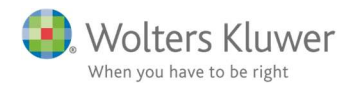

#### • Statuslisten – nu med grønt

Alle afsluttede opgaver og kontrolpunkter vil fremgå med grønne markeringer.

| U | geopgav    | e Lister Ser                     | neste statuslister 🔻 🖬 🔻 | III Kolonner      | Kør Kalenderår 2019  | ▼ 📮 Slut             | måned Alle         |
|---|------------|----------------------------------|--------------------------|-------------------|----------------------|----------------------|--------------------|
|   | 🕑 Vis valg | te 👎 Udvalg findes Visning Klart | senest Sortering Dato    | Vis i alle kolonn | er                   |                      |                    |
|   | Klientnr.  | Klientnavn                       | Klientansvarlig          | Regnskabsår       | Ugeopgave 2019<br>01 | Ugeopgave 2019<br>02 | Ugeopgave 20<br>03 |
| Ŧ |            |                                  |                          |                   |                      |                      |                    |
| Þ | 10003      | Toft Biler ApS                   | Steven Solfjeld          | 0101-3112         |                      |                      |                    |
|   | 10001      | DANSK PC PARTS ApS               | Morten Lange Nielsen     | 0101-3112         |                      |                      |                    |
|   | 10002      | Degnov Holding ApS               | Steven Solfjeld          | 0101-3112         |                      |                      |                    |
|   | 10004      | MACLAK HOLDING ApS               | Steven Solfjeld          | 0101-3112         |                      |                      |                    |
|   | 10005      | PRO VIRKSOMHEDSSERVICE ApS       | Steven Solfjeld          | 0101-3112         |                      |                      |                    |

#### • Excel skabeloner med masser af flettefelter.

I efteråret 2018 lancerede vi muligheden for at anvende Word-skabeloner med masser af flettefelter fra kundekartoteket inklusiv egen definerede felter. Samme mulighed er der nu med **Excel**.

| Office dokur  | nent fra skabelon                                                                                                    | ×                                         |                |
|---------------|----------------------------------------------------------------------------------------------------|-------------------------------------------|----------------|
| Klient        | BANG & OLUFSEN DANMARK A/S                                                                                                    | 9                                         |                |
| Kontaktperson |                                                                                                    | •                                         |                |
| Bruger        | admin - Morten Lange Nielsen                                                                                                    | Q                                         |                |
| Kontor        | Afd. A                                                                                                    | <b>T</b>                                  |                |
|               | 🔘 Word 💿 Excel 🔘 Alle 🛛 Liste 🗌 Søg                                                                                                   |                                           |                |
| Skabelon      | <ul> <li>StandardLetters</li> <li>Mulige flettefelter</li> <li>Detaljeret vejledning fm<br/><u>https://wolterskluwer.c</u></li> </ul> | des her<br>k/support/kundestyringsprogram | mer/clientview |
| Filnavn:      |                                                                                                    |                                           |                |
|               | Wedbaffede filer fra e-mail                                                                                                    |                                           |                |
| Mappenavn     | Arsmapper                                                                                                    |                                           |                |

#### • Tilføj flere dokumenter

Tilføj dokumenter knappen har tidligere været begrænset til at man kun kunne tilføje et dokument af gangen. Det er hermed gjort muligt at masse-tilføje.

| Opgave        | Materiale          | Aktiviteter    | Korrespond.               | Aftaler    | Digital s   |
|---------------|--------------------|----------------|---------------------------|------------|-------------|
| Vis flad list | e Tilføj<br>dokume | Nyt W<br>dokum | ord- Nyt Exc<br>ent dokum | el-<br>ent |             |
| Søg           |                    |                | Luk                       |            |             |
| Navn          |                    |                |                           |            | Filtype     |
| T Afster      | mning debitore     | er.xls         |                           |            | Microsoft I |

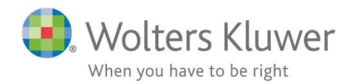

#### • Penneo – se dokumentet før det bliver sendt.

Dobbeltklik på dokumentnavnet og åbn i associeret PDF program i Windows.

| Nav | n         | Dokumenttype         |   | Fjern |   |
|-----|-----------|----------------------|---|-------|---|
|     | Penneo 01 | Kontrakt             | - | ×     | ^ |
|     | Penneo 02 | Bilag (underskrives) | • | ×     |   |

#### • Forbedret søgemulighed under dokumenter.

Under dokument-fanen er der nu et permanent søgefelt.

| pgave          | Materiale           | Aktiviteter          | Korrespond.              | Aftaler    | Digital signatur  | Dokumenter |
|----------------|---------------------|----------------------|--------------------------|------------|-------------------|------------|
|                | Γ                   | W                    | ×                        |            |                   |            |
| Vis flad liste | e Tilføj<br>dokumen | Nyt Wor<br>t dokumer | rd- Nyt Exc<br>nt dokume | el-<br>ent |                   |            |
| Søg            |                     | ][                   | .uk                      |            |                   |            |
| Navn           |                     |                      |                          |            | Filtype           |            |
| Penne          | o 02.pdf            |                      |                          |            | Adobe Acrobat Doo | ument      |
| Penne          | o 01.pdf            |                      |                          |            | Adobe Acrobat Doo | ument      |

#### • Masse-sletning af inaktive kunder.

Tidligere kunne man kun slette inaktive kunder enkeltvis.

Det er der lavet om på. Det er muligt at masse-slette flere inaktive kunder på en gang.

| 1. Hvilke felter vil du opda | tere?      |                                                            |
|------------------------------|------------|------------------------------------------------------------|
| Ansatte, mænd                |            |                                                            |
| Fjern klient                 | Detalieret | veiledning findes her                                      |
| Hjemmeside                   | https://w  | olterskluwer.dk/support/kundestyringsprogrammer/clientview |
| Kategori                     | -          |                                                            |

Vi genbruger vores masse-opdateringsrutine til dette formål.

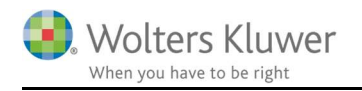

# 3 ClientTime

## 3.1 Nyheder/forbedringer

#### • Introducering af widgets på Start side

ClientTime leveres nu med nogle standard-widgets.

Det er i bund og grund små vinduer med standard funktionalitet, som den enkelte bruger kan benytte sig af. Vinduerne kan vælges til eller fra. Man kan sågar lade vinduerne "flyde" og dermed trække dem ud på skrivebordet og placere dem på f.eks. skærm 2.

|   | 🎹 Start 🛛 🔄 I | Faktura                      |                           |       |
|---|---------------|------------------------------|---------------------------|-------|
| ſ | Pridsregistre | ering                        |                           |       |
| C | Opgave:       |                              |                           |       |
| A | Arbejdstype:  |                              |                           |       |
|   |               |                              | Select widget             | - U X |
| к | Commentar:    |                              | - Vælg                    |       |
|   |               |                              | Regularing                |       |
| V | /arighed:     | Gem og færdig                | Udlæg<br>Tidsregistrering |       |
| 1 | S) Udlæg      | 1                            |                           |       |
| l |               |                              |                           |       |
|   | opgave:       | Morten Lange Nielsen (admin) | <b>+</b>                  |       |
|   | )ato:         | 24-05-2019                   |                           |       |
|   | /0.00.        | 2103-2013                    |                           |       |
| D | ekst:         |                              |                           |       |

#### • Tilføjet mulighed for standard tekster på fakturalinjer

Brugen af standard-tekster sker i forbindelse med udarbejdelse af faktura – nærmere bestemt fakturalinje.

| 🛐 Basis 🛛 😰 Tidsre                  | gistreringer 💈 Fakturalinier               | × 🚥 Visning |               |       |            |           |          |            |                 |         |
|-------------------------------------|--------------------------------------------|-------------|---------------|-------|------------|-----------|----------|------------|-----------------|---------|
| Linier                              |                                            |             |               |       |            |           |          |            |                 |         |
| ▲ Tekst                             |                                            | Opgavenav   | vn            | Timer | Sats beløb | Produktnu | Momssats | Pris       | Dækningsb       | Over/Ur |
| 1 Løn og HR, 0110<br>Aconto faktura | 18-300919                                  | Løn og HR.  | 011015-300916 | 1     | 0          | 1         | 25       | 0.00       | 0.00            | 0.00    |
|                                     |                                            |             |               |       |            |           |          | 0.00       | 0.00            | 0.00    |
| – Rediger fakturalinie –<br>Tekst:  | Lon og HR, 011018-300919<br>Aconto faktura |             |               |       |            |           |          | <          | Tilføj UB/udgif | tstekst |
| standard text:                      |                                            |             |               |       |            |           |          |            |                 | ~       |
| Produkt:                            | 🟥 Aconto faktura: Aconto faktura           | 14          |               |       |            |           | ~        | Moms pct.: |                 |         |

Opsætningen/redigering af standardtekster sker under Administration/Standardtekster.

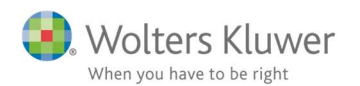

| Standardtext          |   |                  |                                   |                             |  |
|-----------------------|---|------------------|-----------------------------------|-----------------------------|--|
| Administration        | < | 🔤 Start 🧷        | Standardtekster                   |                             |  |
| 💮 Brugere             |   | Træk en kolonneo | verskift hertil for at gruppere e | after denne kolonne         |  |
| 💱 Brugergrupper       | - | Туре             | Navn                              | Tekst                       |  |
| Arbejdstidsskabeloner |   | InvoiceEmail     | Name                              | {TypeName}: {InvoiceNumber} |  |
| 😰 Arbejdstyper        | E | InvoiceLine      | Aconto fa                         | Aconto faktura              |  |
| Opgavetyper           |   |                  |                                   |                             |  |
| Standardtekster       |   |                  |                                   |                             |  |

#### • Tilføjet Ledelsesansvarlige i Fakturalisten.

Dermed bedre mulighed for at filtrere/sortere på ledelsesansvarlige

| The Start   | 💲 Faktura         | L                     |                      |                 |         |
|-------------|-------------------|-----------------------|----------------------|-----------------|---------|
| Træk en kol | onneoverskift her | til for at gruppere e | fter denne kolonne   | _               |         |
| Kunde       |                   | Fakturanumme          | Leds. ansv.          | Pris inkl. moms | Oprette |
| Addea ApS   |                   | 48                    | Kenneth Schjørring   | 18.750,00       | 23-05-3 |
| J.T. Biler  |                   | 46                    | Morten Lange Nielsen | 18.750,00       | 21-05-2 |
| J.T. Biler  |                   | 45                    | Morten Lange Nielsen | -18.750,00      | 21-05-3 |
| J.T. Biler  |                   | 47                    | Morten Lange Nielsen | -18.750,00      | 21-05-3 |
| DUSTIN A/S  |                   | 40                    | Morten Lange Nielsen | 108.750,00      | 12-04-3 |
| GRUNDFOS    | A/S               | 33                    | Clark Kent           | 9.000,00        | 03-04-3 |

- Udskriftsformat standard ændret fra høj til bred format
  - Alle liste-udskrifter bliver nu som udgangspunkt dannet i A4 bred format.

#### • Introduceret nogle nye standardrapporter

Der er tilføjet en avanceret rapportmotor, som kan anvendes til at udskrive tidsregistreringer på forskellig vis. Rapport-knappen findes i værktøjslinjen på menupunkterne: Tidsregistrering kalender, Tidsregistrering uge og Tidsregistrering.

Der er til en start defineret 10 rapporter, som kan anvendes. Planen er, at vi vil forbedre disse i fremtidige versioner og i øvrigt tilføje flere rapporter.

For hver rapport skal man sætte nogle parametre for at få de info ud som man ønsker.

| 9 m '                    | nuaregiau ening            |                                                     |                     |
|--------------------------|----------------------------|-----------------------------------------------------|---------------------|
| Hjem Liste T             | lidsregistrering           |                                                     |                     |
| Rediger Slet             | Kopier<br>Saet ind Rapport | Kladde Færdig                                       | Godkendt            |
| Tidsregistrering         |                            | Medarbejderstatus Periode lukning                   | Periode godkendelse |
| dsregistrering <         | TH Start                   | Fidsregistrering                                    |                     |
| dsregistrering kalender  |                            |                                                     |                     |
|                          | DKK 🔺                      | Vælg rapport                                        | – 🗆 🗙               |
| dsregistrering uge Kunde |                            | . Vælg                                              | 5                   |
|                          |                            |                                                     |                     |
| riodegodkendelse/status  | #1106   Karl Karl          | Vælg rapport                                        |                     |
| iger tidsreg overblik    | 10 90210   FELD            | Kienter propgavetype misidste ar<br>Udlæg priklient |                     |
|                          | 💬 5001   Den Sp            | Brugere pr arbejdstype                              |                     |
|                          | 🗐 90210   FELD             | Fakturagrundlag                                     |                     |
|                          | 😰 1104   System            | Brugere pr opgavetype m sidste år                   |                     |
|                          | 🗐 5001   Den Sp            | Tidsrapport                                         |                     |
|                          | 😰 90210   FELD             | Intern tid pr bruger                                |                     |
|                          | 1104   System              | Registrennger pr taktura                            |                     |
|                          | 1103   Sølyst H            |                                                     |                     |
|                          | 1104   System              |                                                     |                     |
|                          | 1001   Wolters             |                                                     |                     |
|                          | 1001   Wolters             | ~                                                   | Ok 🖸 Fortryd        |

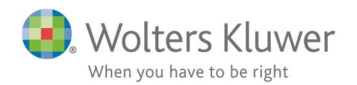

De rapporter og lister man tidligere har arbejdet med er ikke ændret. De er stadig tilgængelige.

Køb konsulenthjælp, hvis du ønsker hjælp til at rette eksisterende og/eller udarbejde egne rapporter. Aktuelt er der kun mulighed for at hente tidsregistreringsinfo ud. Tag fat i supporten eller i din kundeansvarlige for yderligere info.

#### • Forbedret planlægningsfiltre.

Der er ryddet op i filtrene, således at unødvendige misforståelser er ryddet af vejen.

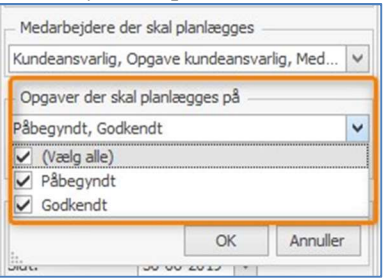

Tidligere har der været for mange valgmuligheder, som ikke gav mening. Hermed ryddet op i.

#### • Standardtekster ved afsendelse af faktura via Outlook mail

Der er tilføjet mulighed for at danne dynamiske fakturamails fra Outlook. Ved hjælp af flettefelter, så er det nu muligt at udfylde mails på en pæn måde, således modtageren får lidt mere præcis information i Emne- og Tekst-feltet.

Et eksempel på en fakturamail kunne se sådan ud ...:

| -                                         | Til             | O skalduha@bank.dk                                                                                                    |                 |                                                            |
|-------------------------------------------|-----------------|----------------------------------------------------------------------------------------------------|-----------------|------------------------------------------------------------|
| ·                                         | Cc              |                                                                                                    |                 |                                                            |
| Send                                      | Bcc             | and the second second s |                 |                                                            |
|                                           | Emne            | Wolters Kluwer: Faktura nummer                                                                                                    | 53              |                                                            |
|                                           | Vedhæftet       | 5001-53.pdf<br>80 KB                                                                                                    | •               |                                                            |
| Herm                                      | ed fremsend     | les faktura 53                                                                                                    |                 |                                                            |
| Betali                                    | ingsdato: 7. j  | uni, 2019<br>Aorton Nielson                                                                                                    |                 |                                                            |
| Kullu                                     | earisvariig. iv | iorten meisen                                                                                                    |                 |                                                            |
| Morte                                     | en Nielsen      |                                                                                                    |                 |                                                            |
|                                           |                 |                                                                                                    |                 |                                                            |
| ali                                       | Bliv klædt      | på til din digitale fremtid.                                                                                                    |                 |                                                            |
| J. S. S. S. S. S. S. S. S. S. S. S. S. S. | HUSK at ti      | imelde dig arets store event her >                                                                                                    | >               |                                                            |
| Wolte                                     | ers Kluwer      |                                                                                                    |                 |                                                            |
| Søren                                     | richs Vej 2     | 5                                                                                                    |                 |                                                            |
| 8000                                      | Aarhus C        |                                                                                                    | Detalieret      | veiledning findes her                                      |
| www.                                      | .wolterskluw    | er.dk                                                                                                    | https://w       | olterskluwer dk/support/kundestyringsprogrammer/clienttime |
| -                                         |                 |                                                                                                    | <u>mups.//w</u> | onerskiuwer.ak/support/kundestyringsprogrammer/enentume    |
|                                           | Wol             | ters Kluwer                                                                                                    |                 |                                                            |
|                                           | • • • • • •     |                                                                                                    |                 |                                                            |

#### • Mulighed for BCC mail

I forlængelse af punktet ovenfor, så er det nu muligt at angive en fast BCC mail adresse. Det kan bruges til altid at sende en kopi af en fakturamail til en fakturaansvarlig. Der er også ERP løsninger, der kan modtage en mail og automatisk indlæse fakturadata.

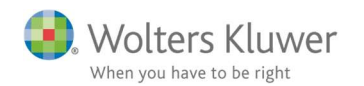

|                            | Sikkerhed Konfiguration Fakturering         | Fakturerings integrationer                                  |
|----------------------------|---------------------------------------------|-------------------------------------------------------------|
| Grganisationsindstillinger | Administrativt                              |                                                             |
| 🧷 Brugerindstillinger      | Faktura ikke tilladt før:                   |                                                             |
|                            | Faktura oprettere:                          | Opret fakturaer                                             |
|                            | Faktura godkendere:                         | Godkend fakturaer                                           |
|                            | Faktura afsendere:                          | Send fakturaer                                              |
|                            | HR managers:                                | Administrere brugere (HR)                                   |
|                            | Over/underdækning:                          | Påkræv fordeling af over/underdækning før faktura godkendes |
|                            | Timer/antal på faktura:                     | Brug timer som produkt antal på faktura                     |
|                            | Øreafrunding:                               | Afrund totalpris til nærmeste hele kr.                      |
|                            | Transport kostpris pr. km. til fakturering: |                                                             |
|                            | Transport sats pr. km. til fakturering:     |                                                             |
|                            | – Email                                     |                                                             |
|                            | Faktura BCC adresse:                        | morten.nielsen@wolterskluwer.dk                             |

### • EAN nummer på kunden – EAN/OIOUBL fakturering via economics.

Der er tilføjet et EAN nummer-felt på kunden i ClientTime. EAN nummeret skal bruges i de situationer, hvor en faktura skal sendes til en kunde, der vil have det i OIOUBL format. Aktuelt kan vi tilbyde det til economics integrationer.

| 📲 Start 🛛 🔒 Kur  | nder igangværende 🛛 🔒 * | 1104   Systematic A/S 🗙 |               |                    |         |             |
|------------------|-------------------------|-------------------------|---------------|--------------------|---------|-------------|
| Tidsregistrering |                         |                         | S Fakturering |                    | ×       | 3 Igangvære |
| Basic            |                         |                         |               |                    | -       | _           |
| Faktura email:   | info@virksomhed.dk      |                         |               | EAN: 5712126845123 |         |             |
| Cater            |                         | Momszone                | Indland       | Debitorgruppe      | nummer: |             |

#### Kræver opsætning af economics.

Al hjælp til opsætning af economics og EAN fakturering kræver konsulenthjælp mod betaling. Tag fat i supporten eller i din kundeansvarlige for yderligere info.